# Datasheet GRENTON SMART PANEL CUSTOM WOOD SPS-604-T-0x

FOUR CAPACITIVE BUTTONS TOUCH PANEL WITH THE OLED DISPLAY AND HAND GESTURE CONTROL.

DISPLAY AND HAND UEST URE CUNINGL. Replacing traditional wall switches, Grenton Smart Panel allows to control not only the light, but also any device in a smart home. The Panel provides information from sensors, system parameters or its functional data. The versatile and intuitive control interface makes it easy and quick to control an individual device or the whole home. There are 16 virtual buttons at our disposal, spread over 4 pages. The pages can also control the thermostats defined in the system. The Distributed-Logic mode enables operation in the case of no communication with the CLU. More advanced users appreciate the "freedraw" mode that allows to penenet any interface.

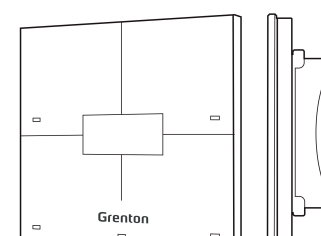

# 1. Parameters - PANEL\_BUTTON

| Properties:     |                                                                                                    |  |  |  |  |
|-----------------|----------------------------------------------------------------------------------------------------|--|--|--|--|
| Value           | Returns button input state as 0 or 1                                                                                                    |  |  |  |  |
| Mode            | Returns the selected mode of button action (0 – monostable, 1 – bistable, 2–locked)                                                                                                    |  |  |  |  |
| HoldDelay       | Time in milliseconds after which, when pressing and holding a button, the OnHold event<br>occurs                                                                                                    |  |  |  |  |
| HoldInterval    | Cyclical interval in milliseconds after which, when pressing and holding a button, the OnHold<br>event occurs                                                                                                    |  |  |  |  |
| Label           | The text that describes the button                                                                                                    |  |  |  |  |
| IconA           | The file name of the icon assigned to the button in monostable and bistable mode in the<br>OFF position. The name preceded by "~" displays the graphic in negative. IconA has priority<br>on the I abel property. |  |  |  |  |
| IconB           | The file name of the icon assigned to the button in bistable mode in the ON position. The<br>name preceded by "~" displays the graphic in negative                                                                |  |  |  |  |
| Methods:        |                                                                                                    |  |  |  |  |
| SetMode         | Sets mode of button action (O - monostable, 1 - bistable, 2 - locked)                                                                                                    |  |  |  |  |
| SetHoldDelay    | Sets HoldDelay value                                                                                                    |  |  |  |  |
| SetHoldInterval | Sets HoldInterval value                                                                                                    |  |  |  |  |
| SetLabel        | Sets Label value                                                                                                    |  |  |  |  |
| SetIconA        | Sets IconA value                                                                                                    |  |  |  |  |
| SetIconB        | Sets IconB value                                                                                                    |  |  |  |  |
| ShowOK          | Forces the green diode on the button to flash for 2 seconds (frequency 500 ms). The red<br>diode on the button is off                                                                                             |  |  |  |  |
| ShowError       | Forces the red diode on the button to flash for 2 seconds (frequency 500 ms). The green<br>diode on the button is off                                                                                             |  |  |  |  |
| LedSwitchOn     | Activates the green diode on the button                                                                                                    |  |  |  |  |
| RedLedSwitchOn  | Activates the red diode on the button                                                                                                    |  |  |  |  |
| LedSwitchOff    | Deactivates all the diodes on the button                                                                                                    |  |  |  |  |
| Events:         |                                                                                                    |  |  |  |  |
| OnValueChange   | Event occurs when a change in the input state takes place (regardless of the value)                                                                                                    |  |  |  |  |
| OnSwitchOn      | Event occurs when the high state is set at input                                                                                                    |  |  |  |  |
| OnSwitchOff     | Event occurs when the low state is set at input                                                                                                    |  |  |  |  |
| OnShortPress    | Event occurs after pressing the button for 500 ms - 2000 ms                                                                                                    |  |  |  |  |
| OnLongPress     | Event occurs after pressing the button for longer then 2000 ms                                                                                                    |  |  |  |  |
| OnHold          | Event occurs for the first time after HoldDelay time passes and then cyclically every HoldIn-<br>terval value                                                                                                    |  |  |  |  |
| OnClick         | Event occurs after pressing the button for less than 500 ms                                                                                                    |  |  |  |  |

#### Properties: The type of page displayed on the Smart Panel (0 - Inactive, 1 - Buttons, 2 - Thermostats, 3 - FreeDraw) Page Name/Icon Name of page displayed on the Smart Panel Sets the ID of the thermostat object or virtual button number depending on page type e.g.: PageType PageName For Thermostats page type: - on the local CLU: THEI325 - on the remote CLU: CLU220000001->THE4321 For Buttons/FreeDraw page type, enter the number of the virtual button (1-16). X - object or 0.1.4 Object\_X\_Id no. [1..4] Name of the thermostat displayed on the Smart Panel page (no name - thermostat inac-Obiect X Name tive). In the case of Buttons or FreeDraw page type, the Object\_X\_Name property should be tive). In the case of Buttons or FreeDraw page type, the Object\_X\_Name property should be empty. X - object no. [1.4] Name of the custom icon name of the thermostat managed by the Smart Panel pages. An empty property changes the custom icon to the default 'chmode.bmp' or displays the label 'mode' when missing the default icon's BMP file. For page type set to Buttons or FreeDraw, the property remains empty. Setting an icon wider than 64 pixels and/or higher than 32 pix-els may overwrite a part or all of the thermostat's UI Distributed Logic group - broadcast group for distributed logic. The property active only for Buttons page type. X - object no. [1.4] Object\_X\_CustomIcon DistributedLogicGroup\_X Methods Sets the type of page displayed on the Smart Panel Sets the page name/icon name of page displayed on the Smart Panel Sets the ID of the thermostat object or the button number due X - object no. [1.4] SetPageName to page type SetObject\_X\_Id X - Object (10, [1, 4]) Sets the Name of the thermostat displayed on the Smart Panel page (no name - thermo-stat inactive). In the case of Buttons or FreeDraw page type, the Object\_X\_Name parameter should be empty. X - object no. [1, 4] Sets the custom icon name of the thermostat managed by the Smart Panel pages. X - object no. [1, 4] SetObject\_X\_Name SetObject\_X\_CustomIcon

|   | Events:                 |                                                                         |
|---|-------------------------|-------------------------------------------------------------------------|
|   | OnPageOpen              | Event occurs after new page is shown                                    |
|   | OnPageClose             | Event occurs after actual page is closed                                |
|   | OnDraw                  | Event occurs after FreeDraw page wants to be redrawn                    |
| 1 | OnThermXModeButtonClick | Event occurs after top-left 'mode' button click in the thermostat no. X |

## 4. Parameters - PANELSENSTEMP (temperature sensor)

| Properties:   |                                                                                                    |
|---------------|----------------------------------------------------------------------------------------------------|
| Threshold     | Hysteresis (accuracy 0.1°C) specifying the sensitivity when the following events are gener-<br>ated: OnValueChange, OnValueLower, OnValueRise |
| Sensitivity   | Period (in ms), for which the sampled values are averaged                                                                                     |
| Value         | Temperature sensor value from 0.0 to 45.0°C                                                                                                   |
| Calibration   | Temperature calibration factor within -10°C to +10°C                                                                                          |
| MinValue      | Minimum value of the Value property after exceeding which the OnOutOfRange event is<br>generated                                              |
| MaxValue      | Maximum value of the Value property after exceeding which the OnOutOfRange event is<br>generated                                              |
| Events:       |                                                                                                    |
| OnValueChange | Event resulting from changing input state                                                                                                    |
| OnValueRise   | Event resulting from exceeding the upper threshold of hysteresis                                                                              |
| OnValueLower  | Event resulting from exceeding the lower threshold of hysteresis                                                                              |
| OnOutOfRange  | Event resulting from exceeding the range (MinValue - MaxValue)                                                                                |

## 5. Parameters - PANELSENSLIGHT (light sensor)

# 2. Parameters - PANEL

| Properties:           |                                                                                                    |
|-----------------------|----------------------------------------------------------------------------------------------------|
| GesturelconUp         | The BMP file name of the icon for gesture Up (without extension)                                                               |
| GesturelconDown       | The BMP file name of the icon for gesture Down (without extension)                                                             |
| GesturelconLeft       | The BMP file name of the icon for gesture Left (without extension)                                                             |
| GesturelconRight      | The BMP file name of the icon for gesture Right (without extension)                                                            |
| ProximitySens         | Sensitivity of the proximity sensor (less value-more sensitivity)                                                              |
| ProximityTimeout      | The time after which the display will be blanked                                                                               |
| ProximityValue        | Proximity sensor value (dimensionless value)                                                                                   |
| BuzzerValue           | Sound indication control (0 - Off, 1 - On)                                                                                     |
| GestureMode           | Selection of gestures orientation (0- Off, 1 - Vertical, 2 - Horizontal, 3 - Vert+Horiz)                                       |
| GestureSens           | Selection of gestures sensitivity (1 - Low, 2 - Mid, 3 - High)                                                                 |
| PageNr                | Number of the current page displayed                                                                                           |
| PageDisplayMode       | Notification before changing the page (0 - ShowImmediately, 1 - ShowIconOrName, 2 - ShowGesture)                               |
| ButtonsLEDMode        | Buttons location using very low LED light (0 - LocationLedOFF, 1 - LocationLedON, 2 - LocationLedONforActive)                  |
| PageControlMode       | The source that switches the pages (0 - Command, 1 - Gesture/Command)                                                          |
| GestureDisplayMode    | Displays information about the currently performed gesture (0 - Off, 1 - On)                                                   |
|                       |                                                                                                    |
| Methods:              |                                                                                                    |
| SwitchOnDisplay       | Wakes the display from sleep mode                                                                                              |
| ShowButtons           | Changes display mode into 'buttons'. Clears the display and shows the icons (or text) for every<br>button                      |
| ClearScreen           | Clears the display in 'freedraw' mode                                                                                          |
| PrintText             | Displays the text in 'freedraw' mode using parameters: (x, y, txt, font size)                                                  |
| PrintFloat            | Displays the float number in 'freedraw' mode using parameters: (x, y, number, precision, font size)                            |
| DrawLine              | Draws the line in 'freedraw' mode using the parameters: (x, y, xe, ye, color)                                                  |
| DrawBox               | Draws the filled with color rectangle in 'freedraw' mode using the parameters: (x, y, w, h, color)                             |
| DrawPoint             | Draws the point in 'freedraw' mode using the parameters: (x, y, color)                                                         |
| Drawlcon              | Draws the icon (bmp) in 'freedraw' mode using the parameters: (x, y, Filename)                                                 |
| DisplayContent        | Displays the memory graphic buffer content. Changes display mode to "freedraw"                                                 |
| SetGesturelconUp      | Sets the icon for gesture Up                                                                                                   |
| SetGesturelconDown    | Sets the icon for gesture Down                                                                                                 |
| SetGesturelconLeft    | Sets the icon for gesture Left                                                                                                 |
| SetGesturelconRight   | Sets the icon for gesture Right                                                                                                |
| SetProximitySens      | Sets the ProximitySens value                                                                                                   |
| SetProximityTimeout   | Sets the ProximityTimeout value (in seconds)                                                                                   |
| SetBuzzerValue        | Sets the BuzzerValue (0 - Off, 1 - On)                                                                                         |
| SetGestureMode        | Selection of gestures orientation (0 - Off, 1 - Vertical, 2 - Horizontal, 3 - Vert+Horiz)                                      |
| SetGestureSens        | Selection of gestures' sensitivity (1 - Low, 2 - Mid, 3 - High)                                                                |
| SetBeep               | Generates sound according to frequency [Hz], duration [ms] and volume (freq, dur, vol, res)                                    |
| SetPageNr             | Sets the number of the page to be displayed                                                                                    |
| SetPageDisplayMode    | Sets the mode of display notification before changing the page (0 - ShowImmediately,                                           |
| Seti ageoispiayi iode | 1 - ShowlconOrName, 2 - ShowGesture)                                                                                           |
| SetButtonsLEDMode     | Sets the buttons location mode using very low LED light (0 - LocationLedOFF,<br>1 - LocationLedON, 2 - LocationLedONforActive) |
| SetPageControlMode    | Sets the source that switches the pages (0 - Command, 1 - Gesture/Command)                                                     |
| SetGestureDisplayMode | Sets the mode of display information about the currently performed gesture (0 - Off, 1 - On)                                   |
| SetNextPage           | Forces the next page to be displayed                                                                                           |
| SetPrevPage           | Forces the previous page to be displayed                                                                                       |
| Draw                  | Triggres the OnDraw event when OLED is active                                                                                  |
| Eventer               |                                                                                                    |
| OnGesturel In         | Event occurs after gesture I In                                                                                                |
| OnGestureDown         | Event occurs after gesture Down                                                                                                |
| OnGestureDown         | Event occurs after gesture Loft                                                                                                |
| OpCostureDight        | Event occurs after gesture Left                                                                                                |
| OndestuleKight        | ovent occurs after gesture Right<br>Fuent easing offer detection on phiest in front of the Smort Bonel                         |
| UNPIOXIMITYDetect     | Event occurs after page change.                                                                                                |
| UnrageLhange          | Event occurs arter page change                                                                                                 |
| On DisplayOff         | Event occurs after display off                                                                                                 |
| υποιερίαγυπ           | eveni occurs arier display ott                                                                                                 |

| Properties:   |                                                                                                    |
|---------------|----------------------------------------------------------------------------------------------------|
| Threshold     | Hysteresis (accuracy 0.1%) specifying the sensitivity when the following events are gener-<br>ated: OnValueChange, OnValueLower, OnValueRise |
| Sensitivity   | Period (in ms), for which the sampled values are averaged                                                                                    |
| Value         | Light sensor value from 0 to 100%                                                                                                    |
| MinValue      | Minimum value of the Value property after exceeding which the OnOutOfRange event is<br>generated                                             |
| MaxValue      | Maximum value of the Value property after exceeding which the OnOutOfRange event is<br>generated                                             |
| Events:       |                                                                                                    |
| OnValueChange | Event resulting from changing input state                                                                                                    |
| OnValueRise   | Event resulting from exceeding the upper threshold of hysteresis                                                                             |
| OnValueLower  | Event resulting from exceeding the lower threshold of hysteresis                                                                             |
| OnOutOfRange  | Event resulting from exceeding the range (MinValue - MaxValue)                                                                               |

## 6. Gestures

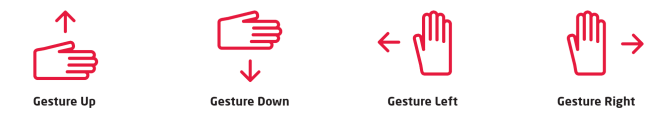

## 7. Preinstalled pictograms (different size)

|          | D        | ⊳        | Δ            | •        |              |          |
|----------|----------|----------|--------------|----------|--------------|----------|
| arrdowns | arrlefts | arrright | arrups       | bar1     | bar2         | bar3     |
|          | 24       | 20       | $\heartsuit$ | •        | ang<br>preis | <u>u</u> |
| bar4     | fan3     | fan4     | heart        | minminus | longp        | tempt    |
| Auto     | Auto     | 2.00     | Å. ()        | Å. H     | Ant          | <b></b>  |
| autot    | fanautos | fan0s    | fan1s        | fan2s    | fan3s        | chmode   |

## 8. Preinstalled pictograms (128x64)

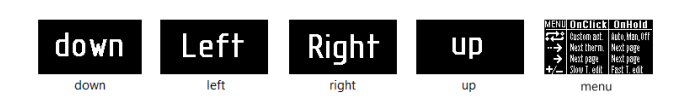

# 3. Parameters - PANEL\_PAGE

#### 9. Preinstalled pictograms (64x32)

| ***              | <b>,</b> ,,,,                |           | - <u>Ď</u> -   | ( <b>Ö</b> )   | Q          |           |
|------------------|------------------------------|-----------|----------------|----------------|------------|-----------|
| aircold          | airwarm                      | airwmcd   | alarm          | alarmgo        | alarmset   | arrdown   |
|                  | $\Theta$                     | $\ominus$ | $\bigcirc$     | 1              | A          |           |
| arrodown         | arroleft                     | arrorigh  | arroup         | arrup          | automat    | back      |
| 1@1              | i©i                          | = ♀       | *              | á              | 70         | ((_))     |
| brekfast         | brektime                     | chektime  | cold           | concierg       | dontdist   | doorbel   |
| $\Sigma_{0}$     | è                            | ECO       | ↓ ↑            | Ť              | $\odot$    |           |
| drink1           | drink2                       | economic  | elevato1       | elevato2       | fan        | fan1      |
| $( \mathbf{A} )$ | 6                            | Ô         | Ô              | ÛMMÛ           | ព្ ៧       | 4-1-1-    |
| fan2             | fire                         | grclosed  | gropen         | gtclosed       | gtopen     | gym       |
|                  | Ш́р                          | ¢         | ÷              | 모              | Ϋ́         | Q         |
| heatoff          | heaton                       | lamp1off  | lamp1on        | lamp2off       | lamp2on    | lamp3off  |
| ;Ô;              | Ö                            | LED       | LED            | ĉ              | (i)        | $\Theta$  |
| lamp3on          | laundry                      | led_off   | led_on         | locked         | luggtrol   | minus     |
| <b>B</b>         | O                            | 11        | $\gg$          | $(\mathbf{I})$ | Ð          | 11        |
| movies           | moviet                       | music     | next           | onoff          | path_s     | pause     |
| $\triangleright$ | $\oplus$                     | 0         | ≪1             | П IN           | Полт       |           |
| play             | plus                         | presence  | previous       | roll1          | roll2      | rollc     |
| IN 18            | OUT                          | ∃↓        |                |                | <b>I</b> N | ООТ       |
| rollcin          | rollcout                     | rolldown  | rollmid        | rollo          | rolloin    | rolloout  |
| $\uparrow$       | Ħ                            | Æ         | E              |                | ₩,         | <u>ġ.</u> |
| rollup           | rwinc                        | rwinop    | safe           | sauna          | sauna2     | sday      |
|                  | 15                           | ⊜⇒⊙       |                |                |            | (222)     |
| sdefault         | servclea                     | servlaun  | shclosed       | shgroup        | shopen     | sleep     |
| $\odot$          | $\overline{\mathbf{\nabla}}$ | 18        | <u> </u>       | •              | <u> </u>   | ×         |
| smile            | smood                        | smovie    | snight         | socket         | sparty     | sproff    |
| <u>بې</u>        |                              | Ņ.        | TA×I           | L              | .8 ∰       | S 🔅       |
| spron            | stoppaus                     | sun       | taxi           | temp           | tempcold   | tempwarm  |
| ĥ                | $\triangle$                  | 00        | $\blacksquare$ | t@₽            | ΗĦ         | ₿         |
| unlocked         | warning                      | water     | winclose       | wind           | wingroup   | winopen   |

## 10. Technical Data

| Device power supply         | 5 - 24 V <sub>dc</sub>                                       |
|-----------------------------|--------------------------------------------------------------|
| Maximal power consumption   | 0,4 W                                                        |
| Maximal device current      | 17mA (for 24 V)                                              |
| Maximal wire cross section  | 1,5 mm <sup>2</sup>                                          |
| Weight                      | 120 g                                                        |
| Dimensions (H/W/D)          | surface part: 80/80/10 mm, concealed part: Ø 50 mm / h:22 mm |
| Operating temperature range | 10 to 35°C                                                   |
| Humidity range              | 40 do 70 %                                                   |

#### 11. MicroSD card installation

The card should be installed with the power supply turned off

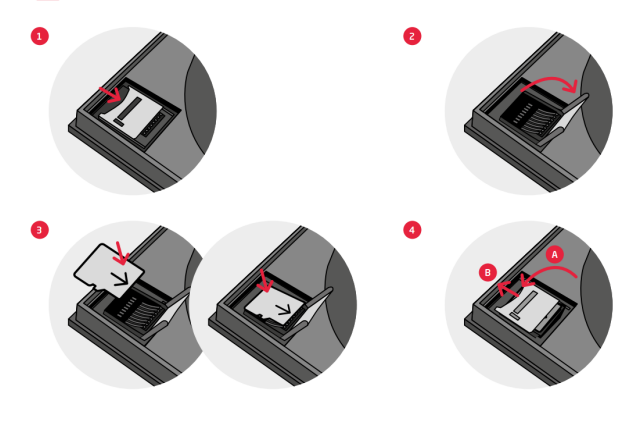

## 12. Wiring diagram

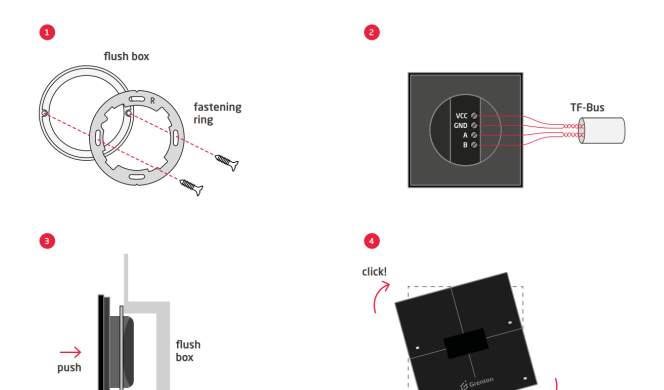

| Vcc | power supply signal        |
|-----|----------------------------|
| GND | power supply ground signal |
| A   | TF-bus A signal            |
| В   | TF-bus B signal            |
|     |                            |

#### 13. Support for DistributedLogic mode

DistributedLogic mode enables functioning of the Grenton TF-Bus modules without the CLU control unit. The DistributedLogic-Group, X parameter has been added to each of the 4 objects assigned to the page object (PANEL\_PAGE). This parameter enables pairing sensor devices with actuator devices without the presence of CLU. Activation of DistributedLogic mode occurs when CLU in not present in the system or in the event of a 5-second loss of communi-

cation (It-bus) with LLU. • Signaling of DistributedLogic mode in the case of pageless mode of operation and pages like Buttons and Thermostats, the 'no CLU (crossed out CLU) sign blinks. In the case of the FreeDraw type of page text, NO\_CLU' is displayed. • Work in DistributedLogic mode is only possible for configured Buttons type pages. Thermostats and FreeDraw pages are inactive, only signaling no communication with CLU By pressing the button on the Buttons page, an exessage is broadcast on the TF-bus with the ID from DistributedLogicGroup, X feature. All actuator devices (e.g. Relay) receive such a package and react accordingly. A short press of the button generates a signal realizing the Switch method, while a longer one - two methods SwitchOn and SwitchOff. All 4 pages configured as Buttons, can generate un to 16 different control signals.

press on the outcompensations as agring meaning in the method, while a langer one raw method source of the method source of the method

#### 14. Update process

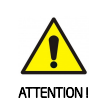

follow the following steps: 1. Please read the release note first to make sure that the new software package is compatible with your system. 2. CLU Z-Wave firmware update.

S. Updating the XML interface base.
 Supdating the XML interface base.
 Supart Panel firmware update (according to the below proce-dure of Smart Panel update).
 S. Perform a CLU Discovery operation.

Before proceeding with the Grenton Smart Panel module update, you must first update the firmware on the CLU Z-Wave and update the interface base. The entire upgrade procedure must

#### Smart Panel firmware update process:

Smart rane infimware update process: 1. Disconnect the Grenton Smart Panel from the power supply. 2. Remove the microSD card from the memory slot according to the procedure in the manual or the datasheet. 3. Uplaad/overwrite the file with the new version of the software and icons to the memory card. 4. Insert the memory card back into the slot. 5. Connect the power supply to the Grenton Smart Panel. 6. When the module is powered up and a newer firmware version is detected, it will start the update procedure. 7. The firmware undate process is cisenalled by alternating blinking of the upper LEDs.

The firmware update process is signalled by alternating blinking of the upper LEDs.
 Correct completion of the update is confirmed by all LEDs blinking green several times

9. If the update process fails, the whole procedure should be repeated

In case of further unsuccessful upgrade attempts, please contact our Technical Support Department.

#### 15. Usage and maintenance guidelines

The front of the touch panel is made of natural solid wood covered with protective varnish. Occurring natural differences between the individual copies are allowed, which makes each product original. The surface of each panel can give a different optical impression, which is proof of the natural origin of the material. Different species of trees, as well as the structure, graining, differences in shades of natural wood, the way it is processed and varnished have an impact on the appearance of each device

#### Rules of usage and maintenances

The product should not be used in sunny places and in the direct proximity of heat sources (for example: fireplaces, radiators, etc.) or exposed to direct sunlight, moisture and chemicals. Failure to comply with the instructions may cause distortion and cracking of wooden parts, which may lead to damage to the

device.

 Clean the panel front with a dry, soft and clean cloth. If soiling occurs, use a damp cloth and dry the area to be cleaned immediately with a dry soft cloth.

The use of chemicals can damage the surface of the varnish or wood covered with it.

#### Warnings and cautionary statements

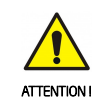

 Before proceeding with the assembly, read the installation schematics and full instructions available at www.grenton.com. Failure to follow the guidelines contained in the instructions and other requirements of due care valid as a result of the nature of the equipment (device) may be dangerous to life / health, dam-age the device or installation to which it is connected, damage

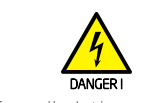

Danger to life caused by electric current!
The components of the installation (individual devices) are designed to work in a home electrical installation or directly in its

#### 17. CE marking

The manufacturer declares that the device is in full compliance with the requirements of EU legislation that includes the directives of a new approach appropriate for this equipment. In particular, Grenton Sp. z o. o. declares that the device fulfills the requirements on safety, specified by law, and that it conforms to

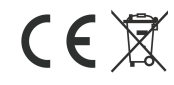

#### 18. Warranty

Warranty available at: www.grenton.com/warranty

#### 19. Manufacturer contact details

Grenton Sp. z o.c ul. Na Wierzchowinach 3 30-222 Kraków, Polska (PL) www.grenton.com

other property or violate other applicable regulations. The man-ufacturer of the device, Grenton Sp. z.o. o. does not bear any re-sponsibility for the damage (property and non-property related) resulting from the assembly and / or use of the equipment not in accordance with the instructions and / or due diligence in han-dling the equipment (device). • Device power supply, permissible load or other characteristic parameters have to be in accordance with the device specifica-tion, describe in particular in the "Technical data" section. • The product is not intended for children and animals. • If you have technical guestions or comments about the device operation, contact Grenton Technical Support. • Answers to frequently asked questions can be found at: www.support.genton.pl

www.support.grenton.pl

vicinity. Incorrect connection or use may cause a fire or electric

All work related to the installation of the device, in particu lar works involving interference in the electrical installation, may be performed only by a person with appropriate qualifications or

When installing the device, make sure that the power supply voltage is disconnected from the circuit in which the device is connected or near which the assembly takes place.

the national regulations that implement the appropriate directives: The Directive on the electromagnetic compatibility (EMC - 2014/30/UE) and the Directive on the limitation of the use of specific substances in electrical and electronic equipment (RoHS II - 2011/65/UE).

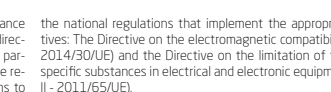